# IKEv2 mit Windows 7 IKEv2 Agile VPN-Client und Zertifikatauthentifizierung auf FlexVPN

# Inhalt

Einführung Voraussetzungen Anforderungen Verwendete Komponenten Konventionen Konfigurieren Übersicht Zertifizierungsstelle konfigurieren Konfigurieren des Cisco IOS-Headend Integrierten Windows 7-Client konfigurieren Clientzertifikat abrufen Wichtige Details Überprüfen Fehlerbehebung Zugehörige Informationen

# Einführung

FlexVPN ist die neue VPN-Infrastruktur auf Basis von IKEv2 (Internet Key Exchange Version 2) auf Cisco IOS<sup>®</sup> und soll eine einheitliche VPN-Lösung sein. In diesem Dokument wird beschrieben, wie der in Windows 7 integrierte IKEv2-Client konfiguriert wird, um ein Cisco IOS-Headend mit der Verwendung einer Zertifizierungsstelle (Certificate Authority, CA) zu verbinden.

**Hinweis**: Die Adaptive Security Appliance (ASA) unterstützt ab Version 9.3(2) jetzt IKEv2-Verbindungen mit dem integrierten Windows 7-Client.

**Hinweis**: SUITE-B-Protokolle funktionieren nicht, da das IOS-Headend SUITE-B mit IKEv1 nicht unterstützt oder der Windows 7 IKEv2 Agile VPN-Client derzeit SUITE-B mit IKEv2 nicht unterstützt.

# Voraussetzungen

Anforderungen

Cisco empfiehlt, über Kenntnisse in folgenden Bereichen zu verfügen:

- Integrierter Windows 7-VPN-Client
- Cisco IOS Softwareversion 15.2(2)T
- Zertifizierungsstelle OpenSSL CA

## Verwendete Komponenten

Die Informationen in diesem Dokument basieren auf den folgenden Hardware- und Softwareversionen:

- Integrierter Windows 7-VPN-Client
- Cisco IOS Software Release 15.2(2)T
- Zertifizierungsstelle OpenSSL CA

Die Informationen in diesem Dokument wurden von den Geräten in einer bestimmten Laborumgebung erstellt. Alle in diesem Dokument verwendeten Geräte haben mit einer leeren (Standard-)Konfiguration begonnen. Wenn Ihr Netzwerk in Betrieb ist, stellen Sie sicher, dass Sie die potenziellen Auswirkungen eines Befehls verstehen.

## Konventionen

Informationen zu Dokumentkonventionen finden Sie unter <u>Cisco Technical Tips Conventions</u> (Technische Tipps von Cisco zu Konventionen).

# Konfigurieren

## Übersicht

Der in Windows 7 integrierte IKEv2-Client muss in vier Hauptschritten konfiguriert werden, um ein Cisco IOS-Headend mit der Verwendung einer CA zu verbinden:

1. Konfiguration der CA

Die CA sollte es Ihnen ermöglichen, die erforderliche Extended Key Usage (EKU) in das Zertifikat einzubetten. Beispielsweise ist auf dem IKEv2-Server "Server Auth EKU" erforderlich, während das Client-Zertifikat "Client Auth EKU" benötigt. Lokale Bereitstellungen können von folgenden Vorteilen profitieren:Cisco IOS CA-Server - Selbstsignierte Zertifikate können wegen des Bugs <u>CSCuc82575</u> nicht verwendet werden.OpenSSL CA-ServerMicrosoft CA-Server - Im Allgemeinen ist dies die bevorzugte Option, da sie so konfiguriert werden kann, dass das Zertifikat genau wie gewünscht signiert wird.

2. Konfigurieren des Cisco IOS-Headend

Zertifikat erhaltenKonfigurieren von IKEv2

- 3. Integrierten Windows 7-Client konfigurieren
- 4. Kundenzertifikat abrufen

Jeder dieser Hauptschritte wird in den nachfolgenden Abschnitten ausführlich erläutert.

**Hinweis**: Verwenden Sie das <u>Command Lookup Tool</u> (nur <u>registrierte</u> Kunden), um weitere Informationen zu den in diesem Abschnitt verwendeten Befehlen zu erhalten.

### Zertifizierungsstelle konfigurieren

Dieses Dokument enthält keine detaillierten Schritte zum Einrichten einer Zertifizierungsstelle. Die Schritte in diesem Abschnitt zeigen jedoch, wie die Zertifizierungsstelle konfiguriert wird, damit sie Zertifikate für diese Art von Bereitstellung ausstellen kann.

#### **OpenSSL**

OpenSSL CA basiert auf der Konfigurationsdatei. Die 'config'-Datei für den OpenSSL-Server sollte folgende Eigenschaften aufweisen:

[ extCSR ]
keyUsage = nonRepudiation, digitalSignature, keyEncipherment, dataEncipherment
extendedKeyUsage = serverAuth, clientAuth

#### **Cisco IOS CA-Server**

Wenn Sie einen Cisco IOS CA-Server verwenden, stellen Sie sicher, dass Sie die neueste Cisco IOS Software-Version verwenden, die der EKU zugewiesen ist.

```
IOS-CA# show run | section crypto pki
crypto pki server IOS-CA
issuer-name cn=IOS-CA.cisco.com,ou=TAC,o=cisco
grant auto
eku server-auth client-auth
```

## Konfigurieren des Cisco IOS-Headend

#### Zertifikat abrufen

Für das Zertifikat müssen die EKU-Felder auf "Server Authentication" (Serverauthentifizierung) für Cisco IOS und "Client Authentication" (Client-Authentifizierung) für den Client eingestellt sein. In der Regel wird dieselbe CA zum Signieren von Client- und Serverzertifikaten verwendet. In diesem Fall werden sowohl "Server Authentication" (Serverauthentifizierung) als auch "Client Authentication" (Client-Authentifizierung) auf dem Serverzertifikat bzw. dem Clientzertifikat angezeigt, was akzeptabel ist. Wenn die Zertifizierungsstelle die Zertifikate im PKCS-Nr. 12-Format (Public-Key Cryptography Standards) auf dem IKEv2-Server an die Clients und den Server ausgibt und die Zertifikatswiderrufliste (Certificate Revocation List, CRL) nicht erreichbar oder verfügbar ist, muss sie konfiguriert werden:

crypto pki trustpoint FlexRootCA revocation-check none Geben Sie diesen Befehl ein, um das PKCS#12-Zertifikat zu importieren:

copy ftp://user:\*\*\*@OpenSSLServer/p12/ikev2.p12\* flash:/
crypto pki import FlexRootCA pkcs12 flash:/ikev2.p12 password <password>
!! Note: ikev2.p12 is a pkcs12 format certificate that has CA Certificate bundled in it.
Wenn ein Cisco IOS CA-Server automatisch Zertifikate zulässt, muss der IKEv2-Server mit der
CA-Server-URL konfiguriert werden, um ein Zertifikat zu erhalten, wie in diesem Beispiel gezeigt:

crypto pki trustpoint IKEv2 enrollment url http://<CA\_Sever\_IP>:80 subject-name cn=ikev2.cisco.com,ou=TAC,o=cisco revocation-check none

Wenn der Trustpoint konfiguriert ist, müssen Sie:

1. Authentifizierung der CA mit folgendem Befehl:

crypto pki authenticate FlexRootCA

2. Registrieren Sie den IKEv2-Server mit der CA mithilfe des folgenden Befehls:

crypto pki enroll FlexRootCA

Um zu sehen, ob das Zertifikat alle erforderlichen Optionen enthält, verwenden Sie den folgenden Befehl **show**:

```
ikev2#show crypto pki cert verbose
Certificate
 Issuer:
Subject:
  Name: ikev2.cisco.com
  ou=TAC
  o=Cisco
  c=BE
   cn=ikev2.cisco.com
Subject Key Info:
  Public Key Algorithm: rsaEncryption
  RSA Public Key: (1024 bit)
Signature Algorithm: MD5 with RSA Encryption
Fingerprint MD5: 3FB01AE4 E36DF9D8 47F3C206 05F287C6
Fingerprint SHA1: DEE6C4D1 00CDD2D5 C0976274 203D2E74 2BC49BE8
X509v3 extensions:
  X509v3 Key Usage: F0000000
```

Digital Signature
Non Repudiation
Key Encipherment
Data Encipherment
X509v3 Subject Key ID: CBCE6E9F F508927C E97040FD F49B52D1 D5919D45
X509v3 Authority Key ID: 4B86A079 A5738694 85721D0D 7A75892F 0CDAC723
Authority Info Access:
Extended Key Usage:
Client Auth
Server Auth
Associated Trustpoints: FlexRootCA
Key Label: FlexRootCA

#### Konfigurieren von IKEv2

Dies ist ein Beispiel für die IKEv2-Konfiguration:

!! IP Pool for IKEv2 Clients ip local pool mypool 172.16.0.101 172.16.0.250 !! Certificate MAP to match Remote Certificates, in our case the Windows 7 Clients crypto pki certificate map win7\_map 10 subject-name co ou = tac !! One of the proposals that Windows 7 Built-In Client Likes crypto ikev2 proposal win7 encryption aes-cbc-256 integrity shal group 2 !! IKEv2 policy to store a proposal crypto ikev2 policy win7 proposal win7 !! IKEv2 Local Authorization Policy. Split-Tunneling does not work, as was !! the case in good old l2tp over IPSec. crypto ikev2 authorization policy win7\_author pool mypool !! IKEv2 Profile crypto ikev2 profile win7-rsa match certificate win7\_map identity local fqdn ikev2.cisco.com authentication local rsa-sig authentication remote rsa-sig pki trustpoint FlexRootCA aaa authorization group cert list win7 win7\_author virtual-template 1 !! One of the IPSec Transform Sets that Windows 7 likes

crypto ipsec transform-set aes256-shal esp-aes 256 esp-sha-hmac

```
!! IPSec Profile that calls IKEv2 Profile
crypto ipsec profile win7_ikev2
set transform-set aes256-sha1
set ikev2-profile win7-rsa
!! dVTI interface - A termination point for IKEv2 Clients
interface Virtual-Template1 type tunnel
ip unnumbered Loopback0
tunnel mode ipsec ipv4
tunnel protection ipsec profile win7_ikev2
Die nicht nummerierte IP-Adresse der virtuellen Vorlage er
```

Die nicht nummerierte IP-Adresse der virtuellen Vorlage sollte alles andere sein als die für die IPsec-Verbindung verwendete lokale Adresse. [Wenn Sie einen Hardware-Client verwenden, würden Sie Routing-Informationen über den IKEv2-Konfigurationsknoten austauschen und auf dem Hardware-Client ein rekursives Routing-Problem erstellen.]

## Integrierten Windows 7-Client konfigurieren

In diesem Verfahren wird beschrieben, wie der integrierte Client von Windows 7 konfiguriert wird.

1. Navigieren Sie zum Netzwerk- und Freigabecenter, und klicken Sie auf Neue Verbindung oder neues Netzwerk einrichten.

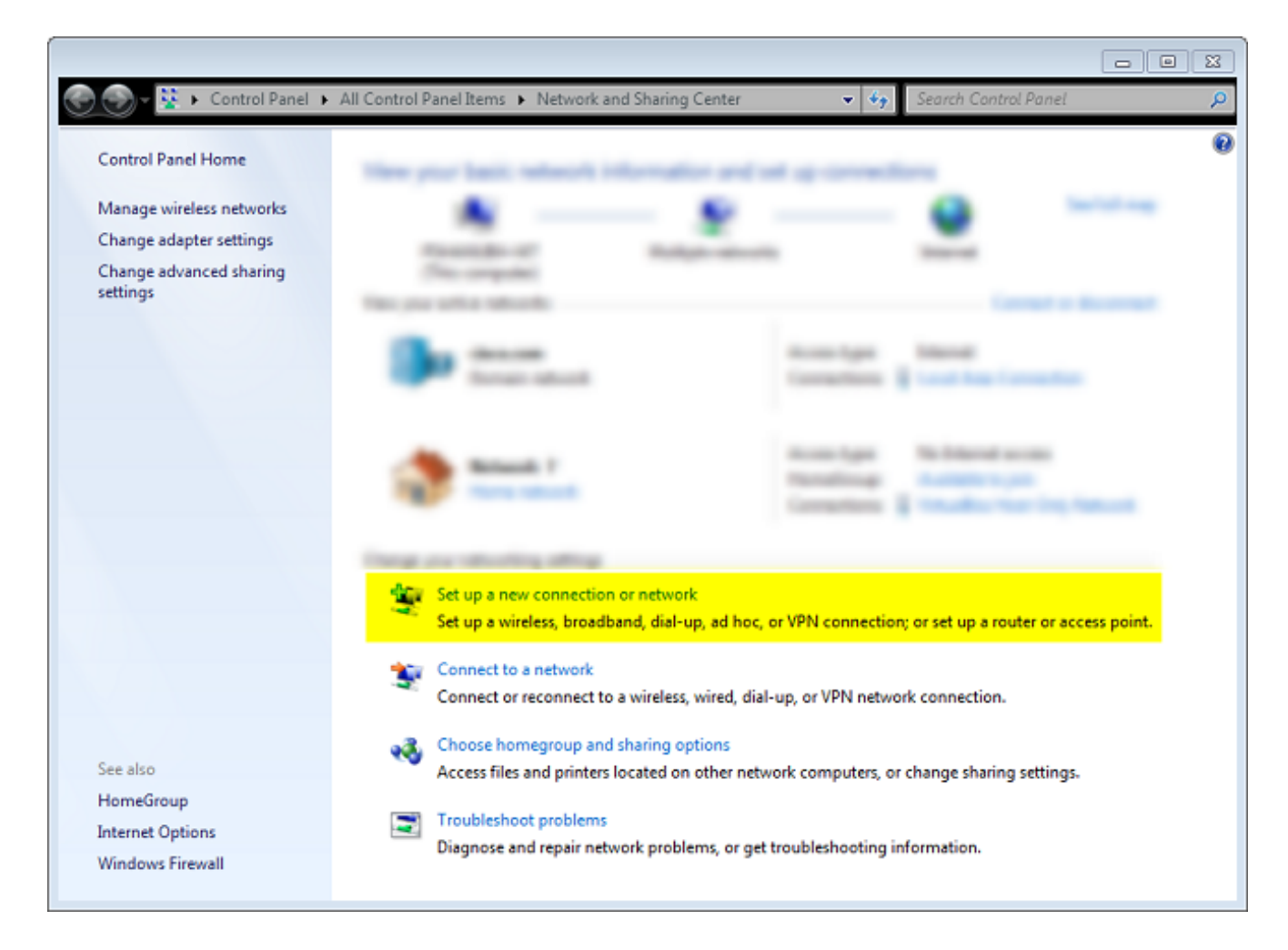

2. Klicken Sie auf **Meine Internetverbindung verwenden**. Dadurch können Sie eine VPN-Verbindung einrichten, die über eine aktuelle Internetverbindung ausgehandelt wird.

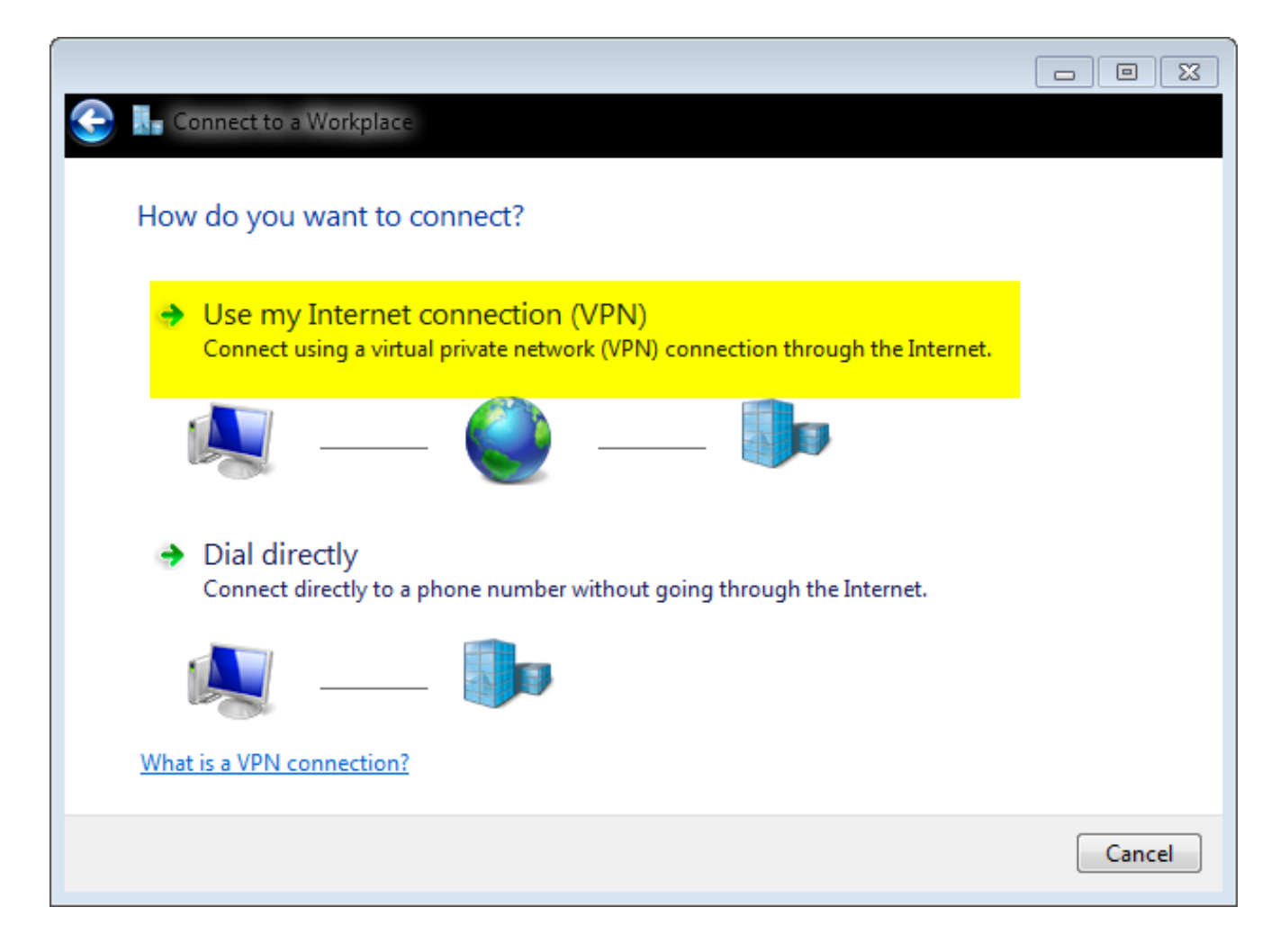

3. Geben Sie den vollqualifizierten Domänennamen (FQDN) oder die IP-Adresse des IKEv2-Servers ein, und geben Sie diesem einen Zielnamen für die lokale Identifizierung ein.

**Hinweis**: Der FQDN muss mit dem Common Name (CN) aus dem Router-Identitätszertifikat übereinstimmen. Windows 7 verwirft die Verbindung mit dem Fehler 13801, wenn eine Diskrepanz festgestellt wird.

Da zusätzliche Parameter festgelegt werden müssen, aktivieren Sie Jetzt nicht verbinden. richten Sie die Verbindung einfach ein, damit ich später eine Verbindung herstellen kann, und klicken Sie auf Weiter:

|                                                   |                                                                                     |      | 83  |
|---------------------------------------------------|-------------------------------------------------------------------------------------|------|-----|
| 🌀 🔙 Connect to a Workplace                        |                                                                                     |      |     |
| Type the Internet add                             | ress to connect to                                                                  |      |     |
| Your network administrator                        | can give you this address.                                                          |      |     |
| Internet address:                                 | ikev2.cisco.com                                                                     |      |     |
| Destination name:                                 | FlexVPN-IOS                                                                         |      |     |
|                                                   |                                                                                     |      |     |
| Use a smart card                                  |                                                                                     |      |     |
| 🛞 🥅 Allow other people t<br>This option allows ar | o use this connection<br>nyone with access to this computer to use this connection. |      |     |
| 🔽 Don't connect now;                              | just set it up so I can connect later                                               |      |     |
|                                                   |                                                                                     |      |     |
|                                                   |                                                                                     |      |     |
|                                                   | Next                                                                                | Canc | :el |

4. Füllen Sie die Felder **Benutzername**, **Kennwort** und **Domäne (optional)** nicht aus, da die Zertifikatauthentifizierung verwendet werden soll. Klicken Sie auf **Erstellen**.

| 🌀 🜆 Connect to a Workplac |                        |               |
|---------------------------|------------------------|---------------|
| Type your user name       | e and password         |               |
| User name:                |                        | ]             |
| Password:                 |                        | ]             |
|                           | Show characters        |               |
|                           | Remember this password |               |
| Domain (optional):        |                        |               |
|                           |                        |               |
|                           |                        |               |
|                           |                        |               |
|                           |                        |               |
|                           |                        |               |
|                           |                        | Create Cancel |

Hinweis: Schließen Sie das resultierende Fenster. Versuchen Sie nicht, eine Verbindung herzustellen.

5. Navigieren Sie zurück zum Netzwerk- und Freigabecenter, und klicken Sie auf Adaptereinstellungen ändern.

|                                     |                                                                                                    |                                                                                                   | 23 |
|-------------------------------------|----------------------------------------------------------------------------------------------------|---------------------------------------------------------------------------------------------------|----|
| 💮 🕘 – 😟 🕨 Control Panel 🕨           | All Control Panel Items 🕨 Network and Sharin                                                                                                    | g Center 👻 🍫 Search Control Panel                                                                 | P  |
| Control Panel Home                  | Vice proclassic related information                                                                                                    | ion and set up connections                                                                        | 0  |
| Manage wireless networks            |                                                                                                    | 9 9 ·····                                                                                         |    |
| Change adapter settings             | eponent inc                                                                                                    | and and and a second                                                                              |    |
| Change advanced sharing<br>settings | Pite company<br>The provable relation                                                                                                    | Consult or Bernard                                                                                |    |
|                                     | See term                                                                                                    | Accessings Descent                                                                                |    |
|                                     | 😍 maa 1                                                                                                    | Access lager No Descel access<br>Receiving Receiving and<br>Consultance 2 Descelor for the Receiv |    |
|                                     | Company of Mandalay Ming                                                                                                    |                                                                                                   |    |
|                                     | P Manufacture Instant Inc                                                                                                    | a<br>19. al las, a 1991 constitut, o al que table o secondario d                                  |    |
|                                     | <ul> <li>Constitute and the second second secon</li></ul> | and datas a Physical condition                                                                    |    |
| See also                            | A new New and prime in sets                                                                                                    | other related complex, or therapy freeing cellings                                                |    |
| HomeGroup                           | The second second secon       |                                                                                                   |    |
| Internet Options                    | Trapers and spat reduced prob                                                                                                    | ters, a principle city becaute                                                                    |    |
| windows Firewall                    |                                                                                                    |                                                                                                   |    |

6. Wählen Sie den logischen Adapter FlexVPN-IOS aus. Dies ist das Ergebnis aller Schritte, die bis zu diesem Zeitpunkt unternommen wurden. Klicken Sie auf die entsprechenden Eigenschaften. Dies sind die Eigenschaften des neu erstellten Verbindungsprofils FlexVPN-IOS:

Auf der Registerkarte Sicherheit sollte der VPN-Typ IKEv2 sein.Wählen Sie im Abschnitt Authentifizierung die Option **Computerzertifikate verwenden aus**.

| FlexVPN-IOS P    | roperties     |                 |            | 22      |
|------------------|---------------|-----------------|------------|---------|
| General Options  | Security      | Networking      | Sharing    |         |
| Type of VPN:     |               |                 |            |         |
| IKEv2            |               |                 |            | -       |
| Data encryption: |               |                 | Advanced s | ettings |
| Require encrypti | on (disconn   | ect if server d | eclines)   |         |
| Authentication   |               |                 |            |         |
| O Use Extensi    | ble Authenti  | cation Protoco  | ol (EAP)   |         |
|                  |               |                 |            | -       |
|                  |               |                 | Propert    | ies     |
| Ose machine      | e certificate | s               |            |         |
|                  |               |                 |            |         |
|                  |               |                 |            |         |
|                  |               |                 |            |         |
|                  |               |                 |            |         |
|                  |               |                 |            |         |
|                  |               |                 |            |         |
|                  |               |                 |            |         |
|                  |               |                 |            |         |
|                  |               |                 | ОК         | Cancel  |

Das FlexVPN-IOS-Profil kann jetzt angeschlossen werden, nachdem Sie ein Zertifikat in den Zertifikatsspeicher des Computers importiert haben.

## Clientzertifikat abrufen

Das Clientzertifikat erfordert folgende Faktoren:

• Das Client-Zertifikat hat die EKU 'Client Authentication'. Darüber hinaus gibt die CA ein PKCS#12-Zertifikat aus:

Client's PKCS12 Certificate will go into Local Machine Personal Certificate Store

Zertifizierungsstellenzertifikat:

CA Certificate goes into Local Machine Trusted Root Certificate Authorities Store

## Wichtige Details

• 'IPSec IKE Intermediate' (OID = 1.3.6.1.5.5.8.2.2) sollte als EKU verwendet werden, wenn beide Aussagen zutreffen:

Der IKEv2-Server ist ein Windows 2008-Server.Für IKEv2-Verbindungen wird mehr als ein Server-Authentifizierungszertifikat verwendet. Wenn dies zutrifft, platzieren Sie entweder "Server Authentication" EKU und "IPSec IKE Intermediate" EKU auf einem Zertifikat, oder verteilen Sie diese EKUs unter den Zertifikaten. Stellen Sie sicher, dass mindestens ein Zertifikat "IPSec IKE Intermediate" EKU enthält.

Weitere Informationen finden Sie unter Problembehandlung bei IKEv2-VPN-Verbindungen.

- Verwenden Sie in einer FlexVPN-Bereitstellung nicht "IPSec IKE Intermediate" in EKU. Wenn ja, übernimmt der IKEv2-Client das IKEv2-Serverzertifikat nicht. Daher können sie in der IKE\_SA\_INIT-Antwortmeldung nicht auf CERTREQ von IOS reagieren und können daher keine Verbindung mit einer Fehler-ID 13806 herstellen.
- Obwohl der Subject Alternative Name (SAN) nicht erforderlich ist, ist er akzeptabel, wenn die Zertifikate über einen Namen verfügen.
- Stellen Sie im Windows 7-Client-Zertifikatspeicher sicher, dass der Store für Machine-Trusted Root Certificate Authorities Store über die geringstmögliche Anzahl von Zertifikaten verfügt. Wenn es über mehr als 50 Datensätze verfügt, kann Cisco IOS die gesamte Payload "Cert\_Req", die den DN (Certificate Distinguished Name) aller bekannten CAs enthält, aus dem Feld "Windows 7" nicht lesen. Als Ergebnis schlägt die Verhandlung fehl, und Sie sehen das Timeout für die Verbindung auf dem Client.

# Überprüfen

In diesem Abschnitt überprüfen Sie, ob Ihre Konfiguration ordnungsgemäß funktioniert.

Das <u>Output Interpreter Tool</u> (nur <u>registrierte</u> Kunden) unterstützt bestimmte **show**-Befehle. Verwenden Sie das Output Interpreter Tool, um eine Analyse der **Ausgabe des** Befehls **show** anzuzeigen.

```
ikev2#show crypto ikev2 session detail
IPv4 Crypto IKEv2 Session
Session-id:4, Status:UP-ACTIVE, IKE count:1, CHILD count:1
Tunnel-id Local Remote fvrf/ivrf Status
1 10.0.3.1/4500 192.168.56.1/4500 none/none READY
Encr: AES-CBC, keysize: 256, Hash: SHA96, DH Grp:2, Auth sign: RSA,
Auth verify: RSA
Life/Active Time: 86400/17 sec
CE id: 1004, Session-id: 4
Status Description: Negotiation done
Local spi: A40828A826160328 Remote spi: C004B7103936B430
Local id: ikev2.cisco.com
Remote id: ou=TAC,o=Cisco,c=BE,cn=Win7
Local req msg id: 0 Remote req msg id: 2
Local next msg id: 0 Remote next msg id: 2
```

Local req queued: 0 Remote req queued: 2 Local window: 5 Remote window: 1 DPD configured for 0 seconds, retry 0 NAT-T is not detected Cisco Trust Security SGT is disabled ikev2#show crypto ipsec sa peer 192.168.56.1 interface: Virtual-Access1 Crypto map tag: Virtual-Access1-head-0, local addr 10.0.3.1 protected vrf: (none) local ident (addr/mask/prot/port): (0.0.0.0/0.0.0.0/0/0) remote ident (addr/mask/prot/port): (172.16.0.104/255.255.255.255/0/0) current\_peer 192.168.56.1 port 4500 PERMIT, flags={origin\_is\_acl,} #pkts encaps:5, #pkts encaps:5, #pkts encrypt: 5, #pkts digest: 5 #pkts decaps: 55, #pkts decrypt: 55, #pkts verify: 55 #pkts compressed: 0, #pkts decompressed: 0 #pkts not compressed: 0, #pkts compr. failed: 0 #pkts not decompressed: 0, #pkts decompress failed: 0 #send errors 0, #recv errors 0 local crypto endpt.: 10.0.3.1, remote crypto endpt.: 192.168.56.1 path mtu 1500, ip mtu 1500, ip mtu idb Ethernet0/0 current outbound spi: 0x3C3D299(63165081) PFS (Y/N): N, DH group: none inbound esp sas: spi: 0xE461ED10(3831622928) transform: esp-256-aes esp-sha-hmac , in use settings ={Tunnel, } conn id: 7, flow\_id: SW:7, sibling\_flags 80000040, crypto map: Virtual-Access1-head-0 sa timing: remaining key lifetime (k/sec): (4257423/0) IV size: 16 bytes replay detection support: Y Status: ACTIVE(ACTIVE) inbound ah sas: inbound pcp sas: outbound esp sas: spi: 0x3C3D299(63165081) transform: esp-256-aes esp-sha-hmac , in use settings ={Tunnel, } conn id: 8, flow\_id: SW:8, sibling\_flags 80000040, crypto map: Virtual-Access1-head-0 sa timing: remaining key lifetime (k/sec): (4257431/0) IV size: 16 bytes replay detection support: Y Status: ACTIVE(ACTIVE) outbound ah sas: outbound pcp sas:

# Fehlerbehebung

Für diese Konfiguration sind derzeit keine spezifischen Informationen zur Fehlerbehebung verfügbar.

# Zugehörige Informationen

- ASA IKEv2-Debugger für Site-to-Site-VPN mit PSKs Technische Anmerkung
- ASA IPsec- und IKE-Debug (IKEv1-Hauptmodus) Fehlerbehebung TechHinweis
- IOS IPSec- und IKE-Debug IKEv1 Main Mode Troubleshooting TechNote
- ASA IPSec- und IKE-Debug IKEv1 Aggressive Mode TechNote
- <u>Cisco Adaptive Security Appliances der Serie ASA 5500</u>
- Software-Downloads für Cisco Adaptive Security Appliances der Serie ASA 5500
- <u>Cisco IOS-Firewall</u>
- <u>Cisco IOS-Software</u>
- Secure Shell (SSH)
- IPsec-Aushandlung/IKE-Protokolle
- <u>Technischer Support und Dokumentation Cisco Systems</u>